## groupedia let's travel!

## **Registrierung / Verifizierung**

## In nur drei Schritten navigieren wir Sie zur erfolgreichen Registrierung.

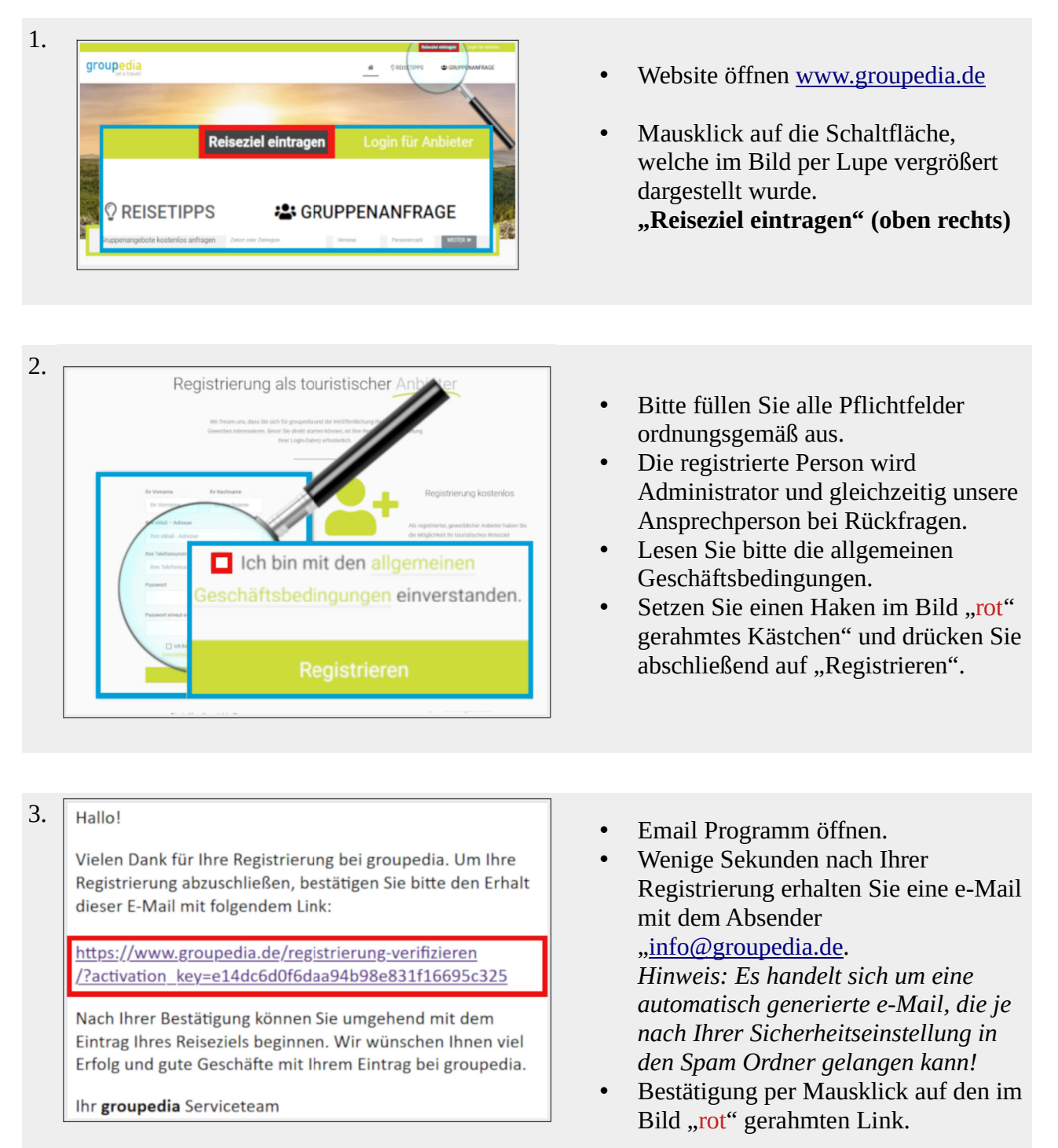

Mit Ihrer Bestätigung auf den Link ist die Registrierung erfolgreich abgeschlossen. Kehren Sie auf die Website <u>"www.groupedia.de</u>" zurück und beginnen Sie mit der Gestaltung Ihres Eintrages.

Dazu loggen Sie sich bitte mit Ihren gewählten Zugangsdaten auf unserer Website unter "Login für Anbieter" siehe Bild im Schritt 1 ein.